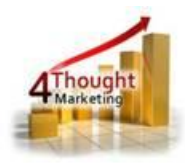

# 4THOUGHT MARKETING CAMPAIGN MEMBERSHIP CLOUD ACTION DOCUMENTATION

Created January 17<sup>Th</sup>, 2019 Last Modified May 21<sup>st</sup>, 2019 By Kaushal Singh

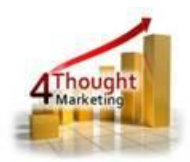

# Purpose of the Campaign Membership Cloud Action

This app creates external activity records and campaign responses from a list upload. With the app, you can have a list with multiple contacts and multiple campaigns (one per contact), and it will create campaign responses for the campaign specified on each row.

This document will show how this Cloud Action can be used inside Custom Object (CO) Program Canvas.

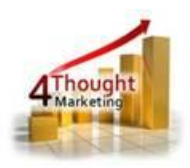

# 1) Set-up in Oracle Eloqua

Please follow these instructions to set-up this cloud action in your Oracle Eloqua instance.

1.1. Log in Oracle Eloqua as usual, is recommended to check the box "Remember me".

1.2. Click or Copy and Paste the following link:

https://login.eloqua.com/Apps/Cloud/Admin/Catalog/Add/f199db7c-4016-4d4b-bbfb-29731aec42c8/C3-01-EE-1D-6D-48-72-75-EA-6C-68-67-00-9C-F3-60. Sometimes, you're asked to log again, please do so if it happens.

1.3. In the following screen, click "Accept and Install"

| Campaign | Membership                                                 |                                                                                                    | Accept and Install |  |  |
|----------|------------------------------------------------------------|----------------------------------------------------------------------------------------------------|--------------------|--|--|
| 4        | 4Thought Marketing Cloud Apps<br>www.4thoughtmarketing.com |                                                                                                    |                    |  |  |
|          | Email                                                      | support@4ThoughtMarketing.com                                                                                                    |                    |  |  |
|          | Phone                                                      | 888 356 7824                                                                                                    |                    |  |  |
|          | Description                                                | Automates the process of uploading External Activities to Eloqua Campaigns. Custom Objects will be used to associate the linked<br>Contacts to Eloqua Campaigns using the 'CRM Campaign ID' to perform a lookup vs the corresponding CO field. |                    |  |  |
|          | Services                                                   |                                                                                                    |                    |  |  |
|          |                                                            | Action : Campaign Membership                                                                                                    |                    |  |  |
|          |                                                            | Automates the process of uploading External Activities to Eloqua Campaigns. Custom Objects will be used to associate the linked<br>Contacts to Eloqua Campaigns using the 'CRM Campaign ID' to perform a lookup vs the corresponding CO field. |                    |  |  |

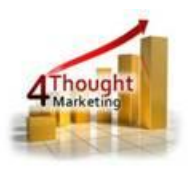

## 1.4. In the next screen, click "Sign In" and then "Accept"

| Oracle           | Eloqua                                                                                                    |
|------------------|----------------------------------------------------------------------------------------------------|
| Market           | ing Cloud                                                                                                    |
|                  |                                                                                                    |
| The following ap |                                                                                                    |
| iono ning up     | plication has requested permission to access Eloqua on your behalf:                                                                                                    |
| Campaign M       | plication has requested permission to access Eloqua on your behalf:                                                                                                    |
| Campaign M       | plication has requested permission to access Eloqua on your behalf:<br>embership<br>4Thought Marketing Cloud Apps                                                                                                    |
| Campaign M       | embership<br>4Thought Marketing Cloud Apps<br>Automates the process of uploading External Activities to Eloqua Campaigns. Custom Objects will be<br>used to associate the linked Contacts to Eloqua Campaigns using the 'CRM Campaign ID' to perform<br>a lookup vs the corresponding CO field. |
| Campaign M       | embership<br>4Thought Marketing Cloud Apps<br>Automates the process of uploading External Activities to Eloqua Campaigns. Custom Objects will be<br>used to associate the linked Contacts to Eloqua Campaigns using the 'CRM Campaign ID' to perform<br>a lookup vs the corresponding CO field. |

1.5. You're all set. The cloud action is ready to be used.

| My Apps      |                                     |                                                                                                    |         |        |  |  |  |
|--------------|-------------------------------------|----------------------------------------------------------------------------------------------------|---------|--------|--|--|--|
| campaign Mem | ्                                   | Get More Apps                                                                                                    | Sort by | Name 🗸 |  |  |  |
| 4 Mought     | Campaig<br>Automates<br>Contacts to | n Membership<br>the process of uploading External Activities to Eloqua Campaigns. Custom Objects will be used to associate the linked<br>o Eloqua Campaigns using the 'CRM Campaign ID' to perform a lookup vs the corresponding CO field. |         |        |  |  |  |

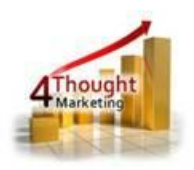

## 2) How to use

The following instructions show a basic/simple usage. You can incorporate this Cloud Action to any existing CO based Program Canvas.

- 2.1 Create/Open a CO Program Canvas
- 2.2 Select the CO which you want to use in this process
- 2.3 Click on "Actions" on the top left side then "Show All Steps" and then locate the "Campaign Membership" Cloud Action under the Actions options (colored in purple).

| File - Actions - Options -    |
|-------------------------------|
| Verify 1                      |
| Upload External Activities    |
| Show All Steps                |
| Reset Favorites               |
| Assets                        |
| Email                         |
| Form (reporting only)         |
| Landing Page (reporting only) |
| Decisions                     |
| Clicked Email?                |
| Compare Contact Fields        |
| Compare Custom Object Fields  |
| Bhared List Member?           |
| Shared Filter Member?         |
| Opened Email?                 |
| Sent Email?                   |
| Submitted Form?               |
| Visited Website?              |
| Compare Date                  |
| Actions                       |
| Send to Cloud Connector       |
| Add to Campaign               |
| Add to Program                |

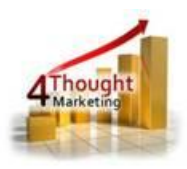

**2.4** Drag and drop the cloud action to the canvas area. Connect the corresponding elements

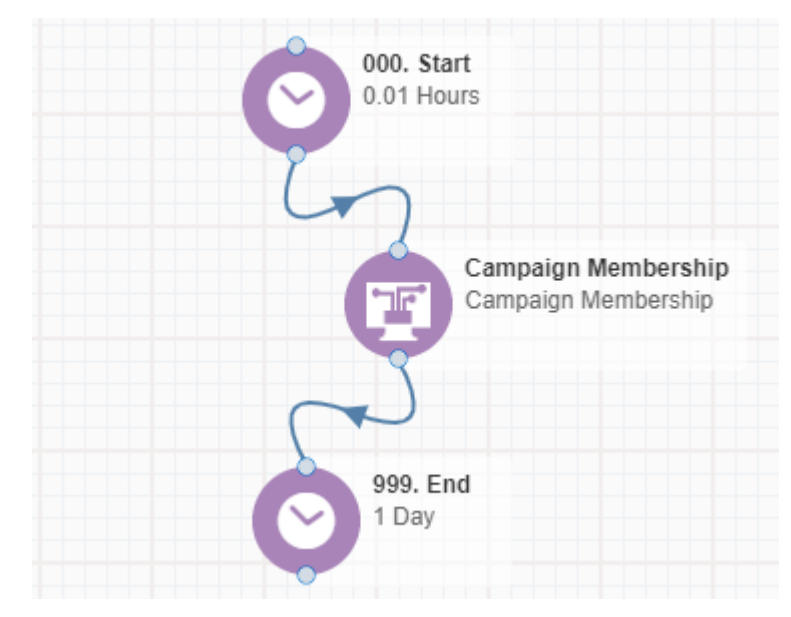

to the dropped cloud action

2.5 Double click the Campaign Membership step, you will see some options for this element.

2.5.1 Rename the step if needed

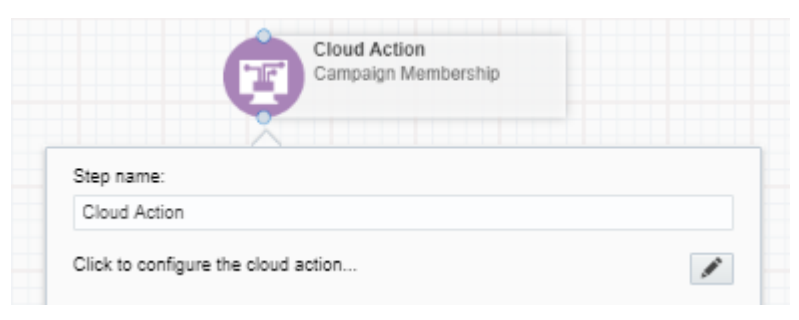

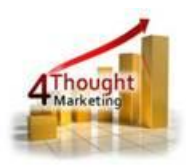

**2.6** Click the pencil icon to open the settings for this step.

You will need a user to log in and configure this Cloud Action. If you don't have one, you can create one. If you do, use your user to Log In in the page shown in the following screenshot:

| 4Thought Marketing's App Cloud Portal                                                                                                    |
|----------------------------------------------------------------------------------------------------|
| Please enter your user information to log in.                                                                                                    |
| Email address                                                                                                    |
|                                                                                                    |
| Password                                                                                                    |
|                                                                                                    |
| Remember me?                                                                                                    |
| □ By checking this box you accept our <u>Cloud Services Agreement</u>                                                                                         |
| Log in                                                                                                    |
| Don't have a Account? Did you forget your password?                                                                                                    |
| Questions? Comments? Ideas? 888-ELOQUA4 (888 356 7824)   Email us at <u>appCloudPortal@4ThoughtCC.com</u>   Copyright ©<br>2009 - 2016   All Rights Reserved. |

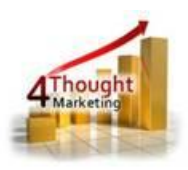

- 2.7 For this cloud action, you can indicate the CO Fields to execute the Campaign Membership App.
  - 2.7.1 Activity Date: Select the date field from the CO to add the date of the activity for the campaign response or else app will stamp the current date. Make sure the Activity Date is On or After the Campaign activated date.
  - 2.7.2 Activity Name: Select the CO field where the app will find the Activity name, if the field is empty add the default value will be added.
  - 2.7.3 CRM ID: Select the CO field where the CRM ID will be stored on the CO record. This will be used to run a lookup vs the Eloqua Campaign 'CRM ID' field. If after running a lookup, there's no matching Eloqua Campaign, the CO record will not be uploaded as a Campaign Membership. If this field is empty, the Membership will not occur for the corresponding CO Record.
  - 2.7.4 Email Address: Select the CO field for the Email address, If the Email Address doesn't match an existing Eloqua Contact, one will be created.
  - 2.7.5 Error Field: Select the CO field to capture the error, this field is optional. If there's an error creating a membership or with the previous values, it will be placed in this field. A blank value in this field means a successful Campaign Membership Upload.
  - 2.7.6 External Asset Type: This CO field will contain the External Asset Type. Make sure that asset type you select is configured under Response Rules.
  - 2.7.7 External Activity Type: This CO field will contain the External Activity Type. Make sure that activity type you select is configured under Response Rules.
  - 2.7.8 Eloqua Email Notification: Configure this step by adding the email address to get the Email Notification on success or failure.

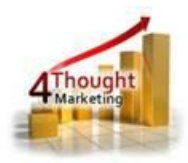

| Cloud Action Configuration                                                                                                    |                                                                         |
|----------------------------------------------------------------------------------------------------|-------------------------------------------------------------------------|
| Campaign Members                                                                                                    | hip                                                                     |
| Automates the process of uploading External Activities to Eloqua Campaigns. Custom Obj<br>the linked Contacts to Eloqua Campaigns using the 'CRM Campaign ID' to perform a looku                                                                                                    | jects will be used to associate<br>up vs the corresponding CO field.    |
| Configurations Logs                                                                                                    |                                                                         |
| <ul> <li>Important Considerations:</li> <li>Check the Eloqua Campaign's Start Date to be prior to the Membership Activity<br/>Campaign Start Date: 01 Jan 2017, Membership Activity Date: 02 Jan 2017</li> <li>Similarly, check the Membership Activity Date is before the Campaign's end da</li> <li>Campaigns being 'Completed' will be skipped by this App</li> </ul> | y Date. For example:<br>te.                                             |
| Activity Date<br>If the CD field is empty, a date stamp will be added to both the CD and the External Activity. For example: 03/14/2019 06:44:22<br>The date format should always be "MM/dd/yyyy".                                                                                                    | 09 Field A - DateTime (Dat 🔻                                            |
| Activity Name<br>If the CD field is empty, an Activity Name will be added to both the CD and the External Activity with this value: "CM App 71330862-<br>1438-455b-a651-26e86f61b7a9".                                                                                                    | 01 Field A - Text (Text)                                                |
| CRM ID<br>This will be used to run a lookup vs the Eloqua Campaign 'CRM ID' field.<br>If after running a lookup, there's no matching Eloqua Campaign, the CD record will not be uploaded as a Campaign Membership.<br>If this field is empty, the Membership will not occur for the corresponding CD Record.                                                             | GUID (Text)                                                             |
| Email Address If the Email Address doesn't match an existing Eloqua Contact, one will be created                                                                                                    | Email Address (Text)                                                    |
| Error Field<br>Optional. If there's an error creating a membership or with the previous values, it will be placed in this field. A blank value in this field<br>means a successful Campaign Membership Upload                                                                                                    | Last Error (Text)                                                       |
| External Asset Type Make sure the External Asset Type you select is configured under 'Response Rules' here                                                                                                    | Tradeshow 🔻                                                             |
| External Activity Type<br>Make sure the External Activity Type you select is configured under 'Response Rules' here                                                                                                    | Viewed a Demo                                                           |
| Eloqua Email Notification<br>The specified email address will get an Eloqua notification (summary) with the results from the Import                                                                                                    | ksingh@4thoughtmarketing.co<br>✓ Email On Success<br>✓ Email On Failure |
| Save Settings Revert Changes                                                                                                    |                                                                         |
| You're logged as ksingh@4thoughtmarketing.com, click <u>hore</u> to Log out.                                                                                                    |                                                                         |
| Having issues? Click here to send us an email.                                                                                                    |                                                                         |

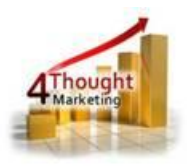

**2.8 Recommended**: Create an element in the program in case an error happens, in this example it's a Wait Step. Check the box to "Automatically route contacts with errors from cloud app". Select the step where you want the contacts to be routed.

| (                     | Cloud Action<br>Campaign Membership |         |
|-----------------------|-------------------------------------|---------|
| Step name:            |                                     | . 1     |
| Cloud Action          |                                     |         |
| Click to configure th | e cloud action                      | 4       |
| Automatically         | Scheduling Routing                  | oud app |
| Choose a target s     | tep for contacts with errors:       |         |
|                       | 998. End<br>1 Day                   | 2       |
|                       |                                     |         |

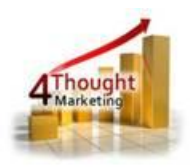

#### 2.9 Logs Tab: This section shows the execution logs for the respective cloud app

| onfigurations Logs                                                                                                    |  |  |  |  |  |  |
|----------------------------------------------------------------------------------------------------|--|--|--|--|--|--|
| This section will show the executions Logs for this Cloud App. Logs older than 2 months will be deleted.                                                     |  |  |  |  |  |  |
| Show All logs                                                                                                    |  |  |  |  |  |  |
| Within the following timeframe and                                                                                                    |  |  |  |  |  |  |
| Get Logs Clear Values                                                                                                    |  |  |  |  |  |  |
| No logs to display, select a criteria from above and click 'Get Logs'.                                                                                       |  |  |  |  |  |  |
| You're logged as ksingh@4thoughtmarketing.com, click <u>hare</u> to Log out.                                                                                 |  |  |  |  |  |  |
| Having issues? Click <u>here</u> to send us an email.                                                                                                    |  |  |  |  |  |  |
| Questions? Comments? Ideas? 📞 888-ELOQUA4 (888 356 7824)   Email us at appCloudPortal@4thoughtmarketing.net   Copyright © 2009 - 2019   All Rights Reserved. |  |  |  |  |  |  |

- 2.9.1 **Show:** Here you can select what type of log you want to see, it gives you an option to select "All logs", "Successful logs only", "Failed logs only"
- 2.9.2 Within the following timeframe: This field allows you to select the timeframe to view the execution logs.

Note: You can view up to 2 months older logs only

| Со | Configurations Logs                                                                                      |         |        |                        |                        |                                      |  |  |  |  |
|----|----------------------------------------------------------------------------------------------------|---------|--------|------------------------|------------------------|--------------------------------------|--|--|--|--|
|    |                                                                                                    |         |        |                        |                        |                                      |  |  |  |  |
| 1  | This section will show the executions Logs for this Cloud App. Logs older than 2 months will be deleted. |         |        |                        |                        |                                      |  |  |  |  |
|    | Show All logs                                                                                            |         |        |                        |                        |                                      |  |  |  |  |
|    | Within the following timeframe 11/21/2018 and 01/21/2019                                                 |         |        |                        |                        |                                      |  |  |  |  |
|    | Get Logs) Clear Values)                                                                                  |         |        |                        |                        |                                      |  |  |  |  |
|    |                                                                                                    |         |        |                        |                        |                                      |  |  |  |  |
|    | Total<br>Records                                                                                         | Success | Failed | Entry Date             | End Date               | Message                              |  |  |  |  |
|    | 1                                                                                                    | 1       | 0      | 01/18/2019<br>14:24:10 | 01/18/2019<br>14:24:14 | 4Thought Marketing App Re-Processed. |  |  |  |  |

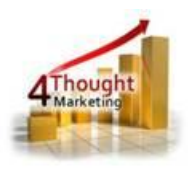

#### 2.10 How to Configure the CO to Feed New Contact to Program

- 2.10.1 CO Program can only be feed by the records which are already present in the CO, so you need use Custom Object Services of the CO (which you have selected in the Program, with all the fields mentioned in step 2.7) to feed the records into the program
- 2.10.2 Add the Listener Step and add it to the starting of the Program and Click on save
- 2.10.3 Open the CO which you have selected in the Program, select the CustomObject Services as shown in below snapshot

| Custom Object                                              | Custom Object Percord Fields         |                                  |
|------------------------------------------------------------|--------------------------------------|----------------------------------|
| Cloud Connector Portal Test (819034 Custom Object Records) | Field Mapping                        |                                  |
| Custom Object details                                      |                                      | Copy Custom Object               |
| Display Name                                               | Cloud Connector Portal Test          | Custom Object Record Services    |
| Description                                                |                                      |                                  |
| Туре                                                       | Custom Data Objects 🔻                | 12 New Custom Object Record      |
| Display Name Field                                         | Email Address                        |                                  |
| Unique Code Field (100 Character Limit)                    | (none) T                             | Delta Custom Object Records      |
| Email Address Field                                        | Email Address 🔻                      | View Custom Object Records       |
| Total Number of Custom Object Records                      | 819034 🛛 😂 View Custom Object Record |                                  |
|                                                            |                                      | Search for Custom Object Records |
| Custom Object parameters                                   |                                      | Check Dependency                 |
| Group By Field                                             | (none) <b>v</b>                      |                                  |
| Default Entity Mapping used in upload                      |                                      |                                  |

2.10.4 Click on "Custom Object Services" step to configure

2.10.4.1 Select the "New Data" this service will feed every new record

added in the CO and then select "Edit Service Actions"

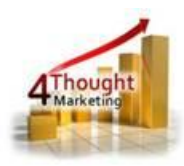

| Cloud Connector Portal 1                   | Test                                                              |                                                                                                    |
|--------------------------------------------|-------------------------------------------------------------------|----------------------------------------------------------------------------------------------------|
| Overview - Services monit<br>minutes. Some | or the changes within a set of C<br>services are customizable and | custom Object Records. They are used to automatically trigger one or more actions and run ever<br>can be set up with one or more configurable Processing Steps.               |
| Service                                    | Last Run Time                                                     | Overview                                                                                                    |
| New Data     Edit S                        | 3/14/2010 1-10-07 PM<br>ervice Actions                            | Manne enabled, it will check for any new Custom Object Records that are registered.<br>hen enabled, it will check for any modifications to Custom Object Record field values. |

2.10.4.2 Click on "Add Processing Steps" and select the "Add to Step in

Program" and then click on "Add" as shown in below snapshot

| New Processing Steps                                                  |                                                                                                    |                                                 |                                                                                                    | ×                                        |
|-----------------------------------------------------------------------|----------------------------------------------------------------------------------------------------|-------------------------------------------------|----------------------------------------------------------------------------------------------------|------------------------------------------|
| Add Process                                                           | sing Step                                                                                               |                                                 |                                                                                                    |                                          |
| Custom Object Record Ser                                              | vice                                                                                                    |                                                 |                                                                                                    |                                          |
| Overview - Select a group of<br>must be specified<br>step name in the | processing steps or a single processing<br>I before a processing step can become a<br>tree on the left. | step to add to the fo<br>ctive. After adding th | rm. Note: Most processing steps have requine steps, you can configure these parameter                        | ed parameters that<br>by clicking on the |
| Add Processing Step Grou                                              | p                                                                                                    |                                                 |                                                                                                    |                                          |
| Campaign Signup Add Single Processing Ste                             | p                                                                                                    |                                                 |                                                                                                    |                                          |
| <ul> <li>A single processing step</li> </ul>                          | p:                                                                                                    |                                                 |                                                                                                    |                                          |
| Step<br>Description                                                   | Add to Step in Program                                                                                  | <b>T</b>                                        | Description:<br>Add the contact record created by a form<br>submission to a program canvas in the<br>system. | v                                        |
|                                                                       |                                                                                                    |                                                 | Close                                                                                                    | e 🧟 Add                                  |

2.10.4.3 Select the Program Listener Step and click on "Save and Close"

as shown in below snapshot

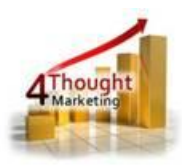

| Edit Processi                                                                                                    | ng Step                                                                                                    |
|----------------------------------------------------------------------------------------------------|----------------------------------------------------------------------------------------------------|
| Add to Sten in Program For                                                                                                    | Vew Data                                                                                                    |
| Alert! - This processing step has<br>step.                                                                                                    | s been added recently and its required parameters are not yet set. Please specify these parameters and click 'Save' to enable the                                                                                                    |
| Name                                                                                                    | Source Type Value                                                                                                    |
| Entity Type                                                                                                    | Constant V Custom Object Records V                                                                                                    |
| Conditional Parameters                                                                                                    |                                                                                                    |
| Add all the parameter                                                                                                    | rs needed for this Entity Type                                                                                                    |
| Name<br>Drogram Canuag                                                                                                    | Source Type Value                                                                                                    |
| Program Canvas :                                                                                                    | Constant 41M App Campaign Membership(id.79). listener                                                                                                    |
|                                                                                                    |                                                                                                    |
|                                                                                                    |                                                                                                    |
| Optional Parameters                                                                                                    |                                                                                                    |
| Optional Parameters Name                                                                                                    | Source Type Value                                                                                                    |
| Name                                                                                                    | Source Type Value                                                                                                    |
| Name This Processing Step Gets Ex                                                                                                    | Source Type Value                                                                                                    |
| Name This Processing Step Gets Ex                                                                                                    | Source Type Value                                                                                                    |
| Name This Processing Step Gets Ex  Always Only if the following Condit                                                                                                    | Source Type Value executed                                                                                                    |
| Optional Parameters           Name           This Processing Step Gets Ex <ul></ul>                                                                                                    | Source Type Value Recuted Iton is met Value Search Builder                                                                                                    |
| Optional Parameters Name This Processing Step Gets Ex Always Only if the following Condit 12 Field B - Numeric                                                                                                    | Source Type Value  Recuted  tion is met:  value 15 * * *                                                                                                    |
| Optional Parameters Name This Processing Step Gets E Always Only if the following Condit [12 Field B - Numeric  Vmen the following Data L                                                                                          | Source Type     Value       secuted                                                                                                    |
| Optional Parameters Name This Processing Step Gets E Always Only if the following Condil 12 Field B - Numeric  When the following Data L Once you have selected Data Lookup engine in o                                            | Source Type     Value       secuted                                                                                                    |
| Optional Parameters Name This Processing Step Gets Ev Always Only if the following Condit 12 Field B - Numeric  When the following Data L Once you have selected Once you have selected 2016 GDPE CO Records 2016 GDPE CO Records  | Source Type     Value       recuted         tion is met:       value [s v • v • v       cokup criteria [s v • met:       a Data Lookup criteria you must map form fields to the rider to properly validate.                                                                                                    |
| Optional Parameters Name This Processing Step Gets Ev Always Only if the following Condit 12 Field B - Numeric  When the following Data L Once you have selected Data Lookup engine in o 2018 GDPR CO Records Com Map Form Fields  | Source Type     Value       secuted         tion is met:         value is v • • v • v         cokup criteria is v met:         a Data Lookup criteria you must map form fields to the der to properly validate.         v Search Builder                                                                                                    |
| Optional Parameters Name This Processing Step Gets EP  Aways Only if the following Condit  Field B - Numeric ▼ When the following Data L Once you have selected Data Lookup engine in o CO18 GDPR CO Records Map Form Fields       | Source Type     Value       recuted       tion is met:       value Is v • v · v       ookup criteria [s v met:       a Data Lookup criteria you must map form fields to the rober to properly validate.       v Search Builder       v Search Builder                                                                                                    |
| Optional Parameters Name This Processing Step Gets EP Aways Only if the following Condil 12 Field B - Numeric  When the following Data L Once you have selected Data Lookup engine in o 2018 GDPR CO Records Map Form Fields Never | Source Type     Value       recuted       tion is met:       value is v v v       cokup criteria js v met:       a Data Lookup criteria you must map form fields to the rder to properly validate.       v Search Builder       v Search Builder                                                                                                    |
| Optional Parameters Name This Processing Step Gets EV Aways Only if the following Condil 12 Field B - Numeric  When the following Data L Once you have selected Data Lookup engine in o 2016 GDPR CO Records Map Form Fields Never | Source Type Value<br>recuted<br>tion is met:<br>value is v v v Search Builder<br>ookup criteria jou must map form fields to the<br>rder to properly validate.<br>v Search Builder<br>v Search Builder<br>v Searc |

#### 2.11 How to upload Records/list to the CO

- 2.11.1 Select the Custom Object (which you have selected in the Program, with all the fields mentioned in step 2.7)
- 2.11.2 Click on Custom Object option in the top right side and select Upload

Custom Object Record as shown in below snapshot

|                                                                                                    |                                                                                           | 🗌 · 🖽 · 😿 ·                                                | 🖼 · 🕍 · o < 🕲 ·             |  |
|----------------------------------------------------------------------------------------------------|-------------------------------------------------------------------------------------------|------------------------------------------------------------|-----------------------------|--|
| Custom Objects                                                                                                    |                                                                                           |                                                            |                             |  |
| 😒 Get Started 🤤 Custom Object + 👔 Custom Object Rec                                                                  | ord Reporting + 📓 Insight Setup +                                                         |                                                            |                             |  |
| Please Select Delaw Quick Search                                                                                     | * Custom Object                                                                           |                                                            | Contract Record Fields      |  |
| Custom Object                                                                                                    | Cloud Connector Portal Test (819034 Custom Object Reco                                    | Cleud Connector Portal Test (819034 Custom Object Records) |                             |  |
| My Recest Dense<br>* Cloud Connector Portal Test<br>* Comply Rights Fields                                           | Custom Object details Display Name                                                        | Cloud Connector Portal Test                                | Copy Custom Object          |  |
| + 4Comply Compliance Law     + 4Comply Configuration     + 4Comply Configuration     + 4 Comply Consent Verification | Description<br>Type<br>Display Name Field<br>None Code Field (150 Character Live)         | Coution Date Objects * Enables * Incomi                    | Veload Custom Object Record |  |
| All Custom Objects                                                                                                   | Email Address Field<br>Total Number of Custom Object Records<br>Custom Object: parameters | Email Address *<br>819034 Serv Custom Ceject Record        | View Custom Object Records  |  |
| E      CP + asingh_lest     E      + CCPortal Resources     E      - Costern Subscription Data Carlis                | Group By Field<br>Default Entity Mapping used in upload                                   | (none)                                                     |                             |  |
| E D + David Tests<br>D - DOF Claud Component<br>D D - DOF REST API                                                   | Ently Type<br>Ently Field<br>Header Fields                                                | Contacts   Email Address                                   | .)                          |  |
| <ul> <li>∞ COPR</li> <li>∞ Leads360 Test</li> <li>∞ Leigh - Testing</li> </ul>                                       |                                                                                           |                                                            |                             |  |
| 🛞 🛅 🕳 Resource Center                                                                                                |                                                                                           |                                                            | See.                        |  |

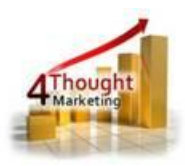

### 2.11.3 Name you upload as per your requirement and Click on Next

| Upload Custom Object Rec    | ord                  |                      |                 |          | ×    |
|-----------------------------|----------------------|----------------------|-----------------|----------|------|
| Custom Ob                   | iect Record U        | pload Wizar          | ď               |          |      |
| 00000111 00                 |                      | produ mizar          | 4               |          |      |
|                             |                      |                      |                 |          |      |
| 1 Data Source               | 2 Upload Data Source | 3 Field Mapping      |                 |          |      |
| Unload Details              |                      |                      |                 |          |      |
| Name                        |                      | Test upload          |                 |          |      |
| Description                 |                      |                      |                 |          |      |
| Specify New Settings        |                      |                      |                 |          |      |
| Source of Custom Object F   | Record data          | Data Cards           | T               |          |      |
| Type of Upload to be perfor | rmed                 | Add these data cards | to the database |          |      |
|                             |                      |                      |                 |          |      |
|                             |                      |                      |                 |          |      |
|                             |                      |                      |                 |          |      |
|                             |                      |                      |                 |          |      |
|                             |                      |                      |                 |          |      |
|                             |                      |                      |                 |          |      |
|                             |                      |                      |                 |          |      |
|                             |                      |                      |                 |          |      |
|                             |                      |                      |                 |          |      |
|                             |                      |                      |                 |          |      |
|                             |                      |                      |                 |          |      |
|                             |                      |                      |                 |          |      |
|                             |                      |                      |                 |          |      |
|                             |                      |                      |                 |          |      |
|                             |                      |                      |                 |          |      |
|                             |                      |                      |                 |          | -    |
| Cancel                      |                      |                      |                 | Previous | Next |

2.11.4 First Click on Choose File and select the file that you want to upload after

that Click on Upload and Preview Data as shown in below snapshot. Now Click on Next

| ct data file           | e File Campaign membership testupload : | visv          |                      |  |
|------------------------|-----------------------------------------|---------------|----------------------|--|
| Upload and Preview Dat | a                                       |               |                      |  |
| sforred Data           | -2                                      |               |                      |  |
| Campaign_members       | hip_testupload.xlsx                     |               |                      |  |
| nail Address           | Campaign id                             | Activity Date | Activity Name        |  |
| S_4TM11@4tmtest.com    | 618b58d2-b532-423d-bcd3-62bbbf4ec4f9    | 2019-03-03    |                      |  |
| S_4TM12@4tmtest.com    | 618b58d2-b532-423d-bcd3-62bbbf4ec4f9    |               | Activity name        |  |
| S_4TM13@4tmtest.com    | 618b58d2-b532-423d-bcd3-62bbbf4ec4f9    | 2019-03-05    |                      |  |
| S_4TM14@4tmtest.com    | 618b58d2-b532-423d-bcd3-62bbbf4ec4f9    | 2019-02-26    | Activity name        |  |
| S_4TM15@4tmtest.com    | 40f47e13-8c90-47ee-965f-d9a171caf3f8    |               |                      |  |
| 6_4TM16@4tmtest.com    | 40f47e13-8c90-47ee-965f-d9a171caf3f8    | 2019-03-08    | Activity name        |  |
| S_4TM17@4tmtest.com    | 40f47e13-8c90-47ee-965f-d9a171caf3f8    |               |                      |  |
| S_4TM18@4tmtest.com    | 618b58d2-b532-423d-bcd3-62bbbf4ec4f9    |               | Activity name        |  |
| S_4TM19@4tmtest.com    | 618b58d2-b532-423d-bcd3-62bbbf4ec4f9    |               |                      |  |
|                        |                                         |               | A still it is seen a |  |

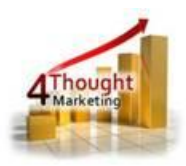

2.11.5 Map the source fields with CO fields exactly that you have selected in Cloud App Configuration Panel and then click on Next

| ad Custom Obj    | ect Rec      | ord                                                         |                        |                  | Ď |
|------------------|--------------|-------------------------------------------------------------|------------------------|------------------|---|
| Custom           | Ob           | ject Record U                                               | pload Wiza             | rd               |   |
|                  |              | •                                                           |                        |                  |   |
|                  |              | 2 Upload Data Source                                        | 3 Field Mapping        | 4 Upload Actions |   |
| Inique Match     |              |                                                             |                        |                  |   |
| Jniquely Match O | n ) Da<br>Ur | ata Card Field (none)<br>nique Identifier provided by Eloqu | ▼<br>a Email Address ▼ |                  |   |
| ield Mappings    |              |                                                             |                        |                  |   |
| 🏁 Auto-Map Fie   | elds         | Advanced Options                                            |                        |                  |   |
| Source Field     | То           | Target Field                                                |                        |                  |   |
| Email Address    | •            | Email Address 🔹                                             |                        |                  |   |
| Campaign id      |              | GUID T                                                      |                        |                  |   |
| Activity Date    | -            | 09 Field A - DateTime V                                     |                        |                  |   |
| Activity Name    |              | 01 Field A - Text 🔻                                         |                        |                  |   |
|                  |              |                                                             |                        |                  |   |
|                  |              |                                                             |                        |                  |   |
|                  |              |                                                             |                        |                  |   |
|                  |              |                                                             |                        |                  |   |
|                  |              |                                                             |                        |                  |   |
|                  |              |                                                             |                        |                  |   |
|                  |              |                                                             |                        |                  |   |
|                  |              |                                                             |                        |                  |   |
|                  |              |                                                             |                        |                  |   |
|                  |              |                                                             |                        |                  |   |
|                  |              |                                                             |                        |                  |   |

2.11.6 Check on Map data Cards checkbox, so that It will also create the Contact record if Contact is not in the contact table. Once selected Click on Next.

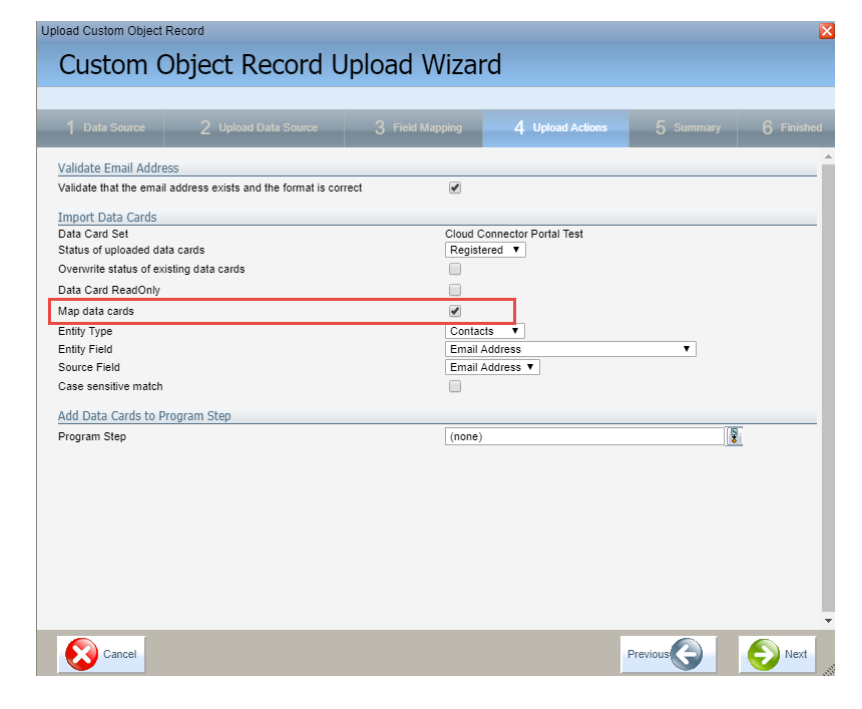

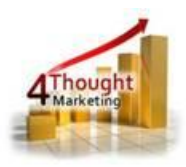

#### 2.11.7 Review the summary of upload, and click on Finish

| load Settings                                                             |                                                                                                    |                                                                                                    |                           |                  | O T MISIN |
|---------------------------------------------------------------------------|----------------------------------------------------------------------------------------------------|----------------------------------------------------------------------------------------------------|---------------------------|------------------|-----------|
| Choice                                                                    | Value                                                                                                    |                                                                                                    |                           |                  |           |
| Name                                                                      | Test upload                                                                                                    |                                                                                                    |                           |                  |           |
| Description                                                               | Data Cards uploaded by Kaushal.Singh                                                                                                    | on 3/27/2019 3:59:47 AM                                                                                                | 1 (UTC-05:00) Eastern Tir | me (US & Canada) |           |
| Data Upload Source                                                        | Data Cards<br>File: Campaign membership testuploa                                                                                                    | d.xlsx                                                                                                    |                           |                  |           |
| Jpload Purpose                                                            | Add these data cards to the database                                                                                                    |                                                                                                    |                           |                  |           |
| /alidate Email Address                                                    | Perform Email Address Validation on U                                                                                                    | Jploaded Data:                                                                                                    |                           | Yes              |           |
| mport Data Cards                                                          | Data Card Set<br>Status of uploaded data cards:<br>Ovenvrite status of existing data cards<br>Data Card ReadCnty:<br>Map data cards:<br>Entity Type:<br>Entity Field:<br>Source Field:<br>Case sensitive match: | Cloud Connector Porta<br>Registered<br>: False<br>False<br>True<br>Contacts<br>Email Address<br>Email Address<br>False | Test                      |                  |           |
| nd a success or failure r                                                 | notification email to                                                                                                    | ksingh@4thoughtma                                                                                                    | rketing.com               |                  |           |
| ter Uploading                                                             |                                                                                                    |                                                                                                    |                           |                  |           |
| <ul> <li>Run once using these</li> <li>Save these settings for</li> </ul> | settings<br>r re-use                                                                                                    |                                                                                                    |                           |                  |           |

- 2.11.8 Now Close the section by clicking on the red cross at the top right of the box
- 2.11.9 That's it, CO services runs in every 15 min means after 15 min the records will feed to the Program.

That's all. Activate the Program.

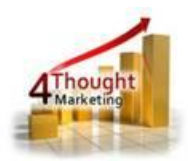

## **License Information**

You need a license to configure and execute this Cloud App. Otherwise in the configuration page you will see the following error:

In order to use this Cloud Action, you need to purchase a license from 4Thought Marketing. Please contact our sales department at 888 356 7824, or click <u>here.</u>

Additionally, if you happen to see records stuck in the Cloud Action step, it may be due to a missing or expired License which you can get with your corresponding Account Manager.

U @ @

## **Contact Us**

If you have any questions or comments, feel free to reach us! Here are some ways:

| Phone   | 888-ELOQUA4 (888-356-7824)       |
|---------|----------------------------------|
| Email   | Support@4ThoughtMarketing.com    |
| Sales   | sales@4ThoughtMarketing.com      |
| Website | http://www.4thoughtmarketing.com |